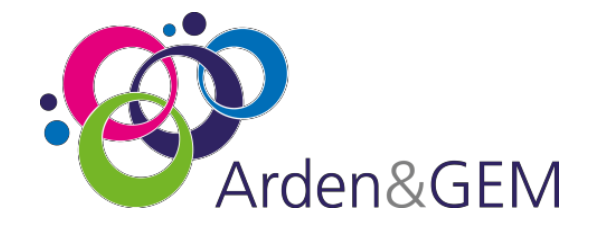

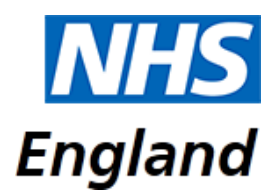

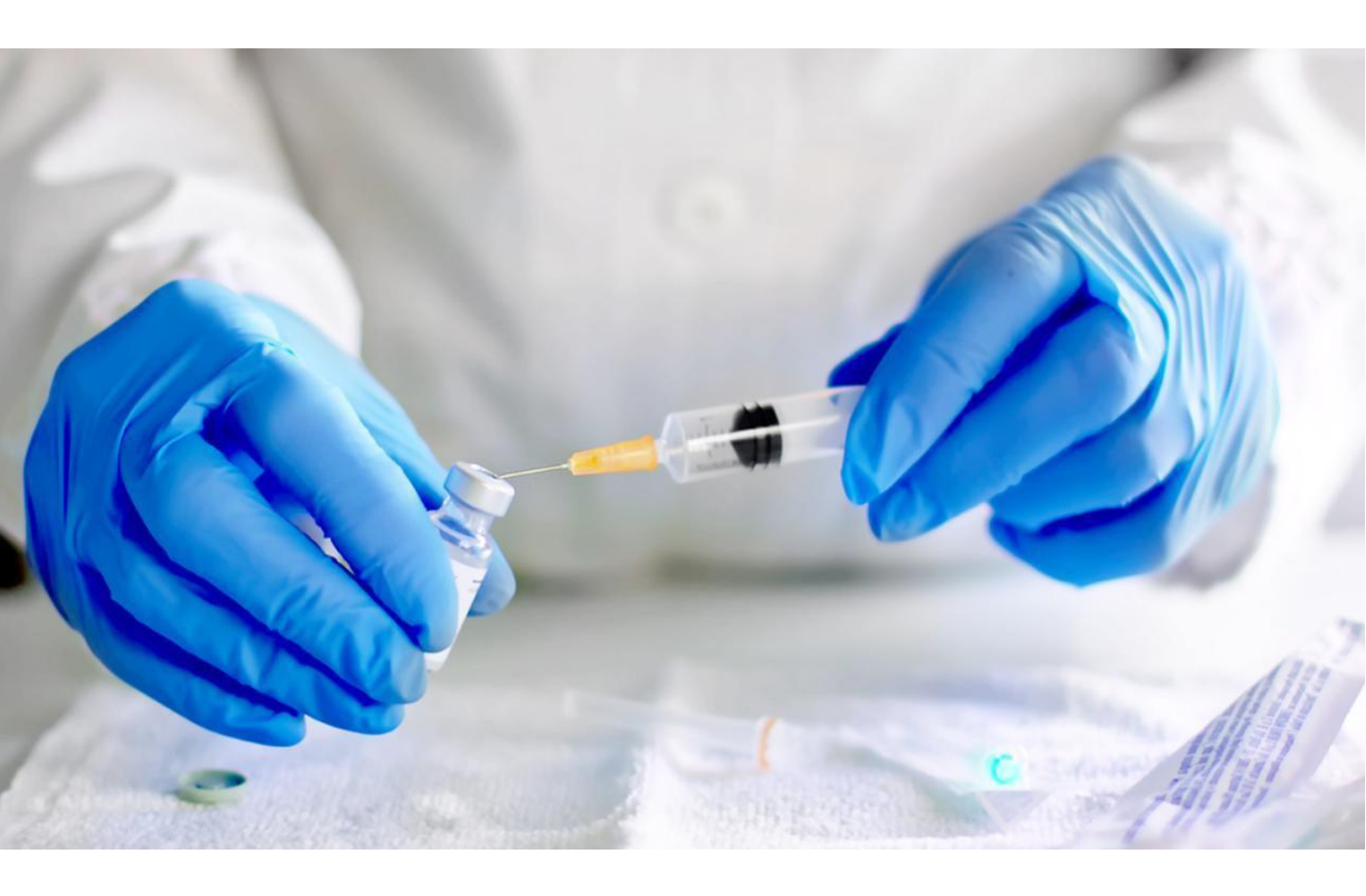

# National Immunisation & Vaccination System (NIVS) Covid Reporting User Guide

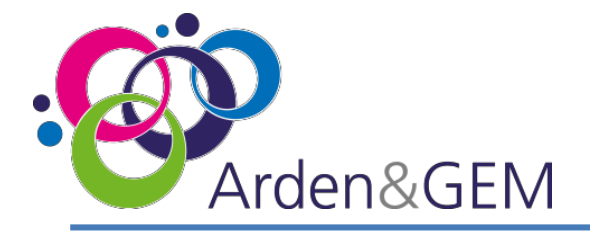

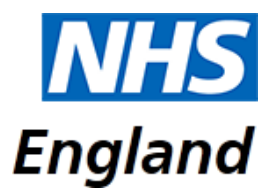

#### Contents

| Page | Item                     |
|------|--------------------------|
| 3    | Accessing NIVS           |
| 4    | Login & Role Selection   |
| 5    | Home Page & User Journey |
| 6    | Data Extract             |
| 8    | Technical Specification  |
| 9    | Contact Us               |

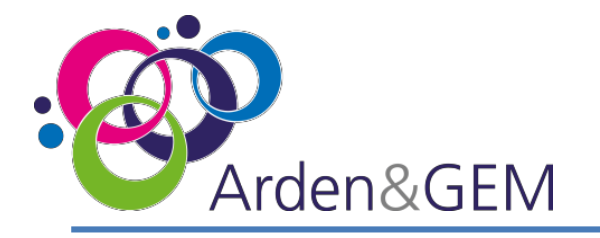

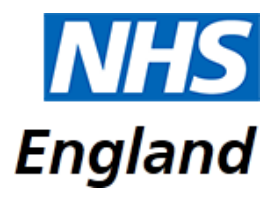

## **Accessing NIVS**

Thank you for your interest in the National Immunisation & Vaccination System (NIVS) for recording Covid vaccinations.

To expedite the process for accessing NIVS- Covid a pre approved form can be submitted with your details attached to <u>agem.nivs-covid@nhs.net</u> from the Lead Contact/SPOC within your trust. If you do not know who the lead contact is return the form directly to us and we will contact them on your behalf (where known). You will be kept informed of progress at each stage of the process. Once you receive an email like this, informing you that your 'NHS Improvement account' has been created, no further registration action is required, you will simply need to activate your account to proceed. (NHS Improvement account is merely the old terminology for Insights account, so rest assured you will have been granted the correct account type.)This is the preferred and advised way to gain an account.

| You're receiving this email because you've signed up to our improvement hub or one of our digital services, like Model Hospital or SITREP.                                                                                                    |
|----------------------------------------------------------------------------------------------------|
| Dear James,                                                                                                    |
| Your request for an NHS Improvement account has been approved.                                                                                                    |
| In order to complete your registration, please click the following link:                                                                                                    |
| https://nhsi.okta-emea.com/welcome/x2dxzy9Y78VF5P2yvSao                                                                                                    |
| Your username is admin+testnivs@model.nhs.uk NIVS User Guide                                                                                                    |
| We're using Okta to securely manage your access to our online services, including the improvement hundred Arcenter and the Gentral Arcenter and the Gentral Arcenter and the secure of the secure of t |
| Many thanks,                                                                                                    |
| NHS Improvement                                                                                                    |
|                                                                                                    |
| This is an automatically opported message by Okta. Replies to this email are not monitored or answered                                                                                                    |

Alternatively, you can register for an Insights account via this link:

<u>https://apps.model.nhs.uk/register</u>. Complete all the required fields and then select 'Register' at the bottom of the page. Once approved, you will then receive an email to activate your account, create a password and set up security questions.

When you register, if you are informed that you already have an account, please proceed to log in to the Insights platform via this link:

https://apps.model.nhs.uk/products

Scroll through the list of available products until you locate the NIVS tile, and click 'Request Access'. If the tile indicates that you already have access you can access NIVS via this tile or via the direct application link: <u>https://nivs.ardengemcsu.nhs.uk/home</u>

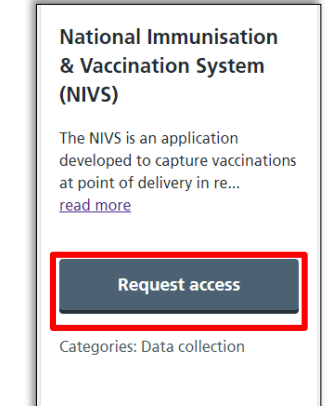

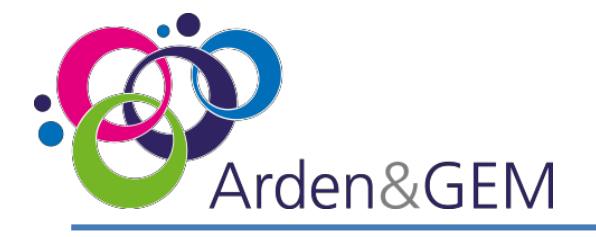

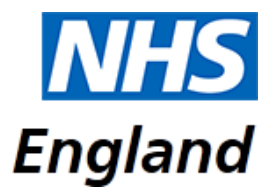

# **Login & Role Selection**

Once you have access to NIVS via your Insights account, please login (<u>https://nivs.ardengemcsu.nhs.uk/home</u>) You will sign in via the OKTA screen. This is also where you can reset your password by selecting 'Need help signing in or forgotten your password?'

| okta                                             |
|--------------------------------------------------|
| Sign In                                          |
| Email                                            |
| Password                                         |
|                                                  |
|                                                  |
| Remember me                                      |
| Sign In                                          |
| Need help signing in or forgotten your password? |

If you have never accessed NIVS before, or if you already have a NIVS account but now need to submit information pertaining to Covid vaccinations, the first thing you will need to do is request your role. In the top right hand corner of the screen, you will see your email address. Please click here to view your user profile. Under your user details there is a section called 'Request Roles'. From the drop down menu, select 'Covid Vaccinator' This will send a request to our helpdesk and you will receive confirmation via email once this approved.

| Request Roles                                            |   |
|----------------------------------------------------------|---|
| Select service for who you are vaccinating Please Select | ~ |
| Please Select<br>NHS Staff Covid                         |   |
| Patient Covid                                            |   |

If you have a NIVS account with multiple roles, select your email address to view your user profile and use the 'Switch Roles' section at the top of the page to change your role. Select the role you wish to enter information for from the drop down menu and then select 'Submit'.

| 9 | ielect Role     |     |         |   |
|---|-----------------|-----|---------|---|
|   | Covid Reporting | ~   |         |   |
|   | Please Select   |     |         |   |
|   | School          | - 1 |         |   |
|   | NHS Staff       | - 1 |         |   |
|   | NHS Staff Covid |     |         |   |
| - | Covid Reporting |     | + Submi | t |
| Δ | Patient Covid   |     |         | _ |

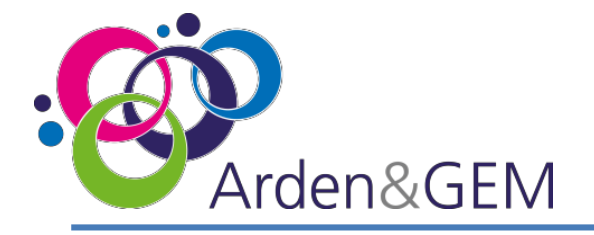

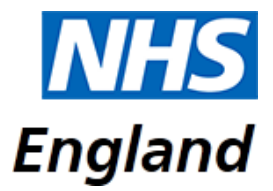

#### Homepage

Once you are on the correct role. This will be the Homepage – Support Details, Download Extract & Vaccinations administered by my organisation.

| Welcome to National Immunisation and Va                                                                                                    | ccination System   NIV                                                                                                    | S                                                                                                    |                                                                                           |
|----------------------------------------------------------------------------------------------------|----------------------------------------------------------------------------------------------------|----------------------------------------------------------------------------------------------------|-------------------------------------------------------------------------------------------|
| Support Details<br>System Support<br>Email: agem.nivs-covid@nhs.net                                                                                                    |                                                                                                    |                                                                                                    |                                                                                           |
| Download Extract<br>Here you can download a CSV extract of covid vaccinations.                                                                                                    |                                                                                                    |                                                                                                    |                                                                                           |
| Vaccinations administered by my organisation                                                                                                    | Last refreshed on: 10/01/2021 08:12                                                                                                    | 2                                                                                                    | C Refresh                                                                                 |
|                                                                                                    |                                                                                                    |                                                                                                    |                                                                                           |
|                                                                                                    | Today                                                                                                    | Yesterday                                                                                                    | Total                                                                                     |
| Health & Care Worker - NHS Staff                                                                                                    | Today<br>0                                                                                                    | <b>Yesterday</b><br>1                                                                                                    | Total<br>6                                                                                |
| Health & Care Worker - NHS Staff<br>Health & Care Worker - NHS Staff (In my organisation)                                                                                                    | Today<br>0<br>0                                                                                                    | Yesterday<br>1<br>0                                                                                                    | Total<br>6<br>0                                                                           |
| Health & Care Worker - NHS Staff<br>Health & Care Worker - NHS Staff (In my organisation)<br>Health & Care Worker - Local Authority                                                                                                    | Today<br>0<br>0<br>0                                                                                                    | Yesterday<br>1<br>0<br>0                                                                                                    | <b>Total</b><br>6<br>0<br>0                                                               |
| Health & Care Worker - NHS Staff<br>Health & Care Worker - NHS Staff (In my organisation)<br>Health & Care Worker - Local Authority<br>Health & Care Worker - Care Homes                                                                                                | Today<br>0<br>0<br>0<br>0                                                                                                    | Yesterday<br>1<br>0<br>0<br>0                                                                                                    | Total           6           0           0           0           0           0             |
| Health & Care Worker - NHS Staff<br>Health & Care Worker - NHS Staff (In my organisation)<br>Health & Care Worker - Local Authority<br>Health & Care Worker - Care Homes<br>Patients - 80 & Over                                                                        | Today           0           0           0           0           0           0           0           0           0           0                                                                                                    | Yesterday           1           0           0           0           0           0           0           0           0                                                                                                    | Total           6           0           0           0           0           0           0 |
| Health & Care Worker - NHS Staff<br>Health & Care Worker - NHS Staff (In my organisation)<br>Health & Care Worker - Local Authority<br>Health & Care Worker - Care Homes<br>Patients - 80 & Over<br>Patients - Under 80                                                 | Today           0           0           0           0           0           0           0           0           0           0           0           0           0           0           0                                                                                                    | Yesterday           1           0           0           0           0           0           0           0           0           0           0           0           0                                                                                                 | Total           6           0           0           0           0           1             |
| Health & Care Worker - NHS Staff<br>Health & Care Worker - NHS Staff (In my organisation)<br>Health & Care Worker - Local Authority<br>Health & Care Worker - Care Homes<br>Patients - 80 & Over<br>Patients - Under 80<br>Number of first doses                        | Today           0           0           0           0           0           0           0           0           0           0           0           0           0           0           0           0           0           0           0           0                                                 | Yesterday           1           0           0           0           0           0           0           0           0           0           0           0           0           0           0           0           0           0           0           0           0 | Total           6           0           0           0           1           6             |
| Health & Care Worker - NHS StaffHealth & Care Worker - NHS Staff (In my organisation)Health & Care Worker - Local AuthorityHealth & Care Worker - Care HomesPatients - 80 & OverPatients - Under 80Number of first dosesNumber of second doses                          | Today           0           0           0           0           0           0           0           0           0           0           0           0           0           0           0           0           0           0           0           0           0           0                         | Yesterday 1 0 0 0 0 0 0 0 0 1 1 1 1 1 1 1 1 1 1                                                                                                    | Total           6           0           0           0           1           6           1 |
| Health & Care Worker - NHS StaffHealth & Care Worker - NHS Staff (In my organisation)Health & Care Worker - Local AuthorityHealth & Care Worker - Care HomesPatients - 80 & OverPatients - Under 80Number of first dosesNumber of second dosesNumber of Pfizer vaccines | Today           0           0           0           0           0           0           0           0           0           0           0           0           0           0           0           0           0           0           0           0           0           0           0           0 | Yesterday 1 0 0 0 0 0 0 0 0 1 0 1 1 1 1 1                                                                                                    | Total           6           0           0           1           6           1           4 |

Click refresh to get the latest numbers. The dashboard has a few added lines (all lines shown in screenshot) and are up to date.

\*Data shown in screenshot is fake and used for training purposes only\*

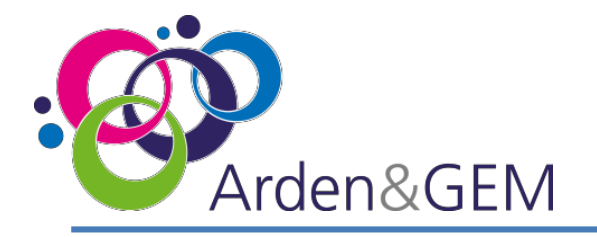

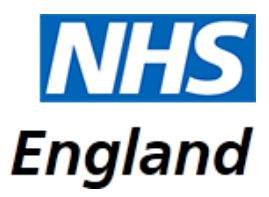

#### **Download Extract**

Once you select Download extract you will be take to this page.

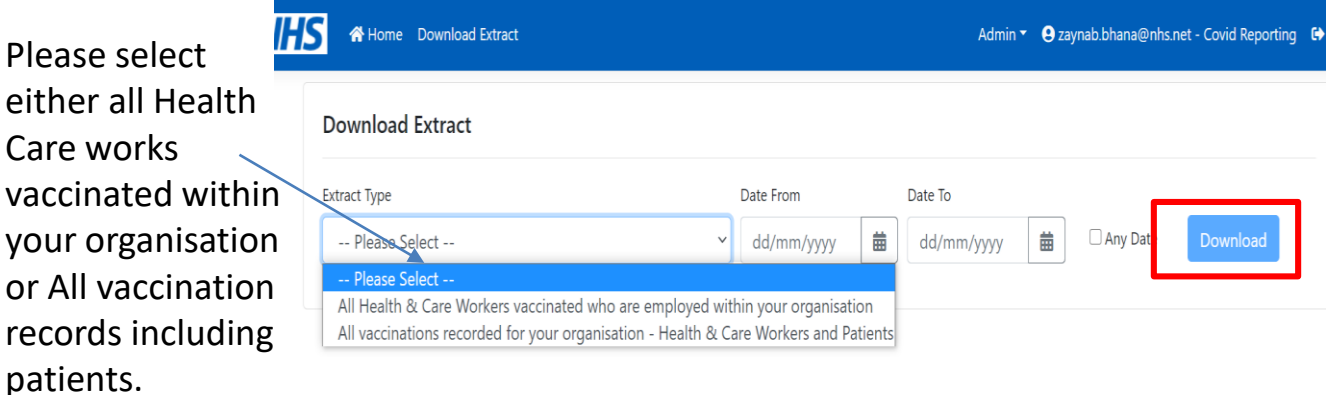

# Filter by date or tick any date then download.

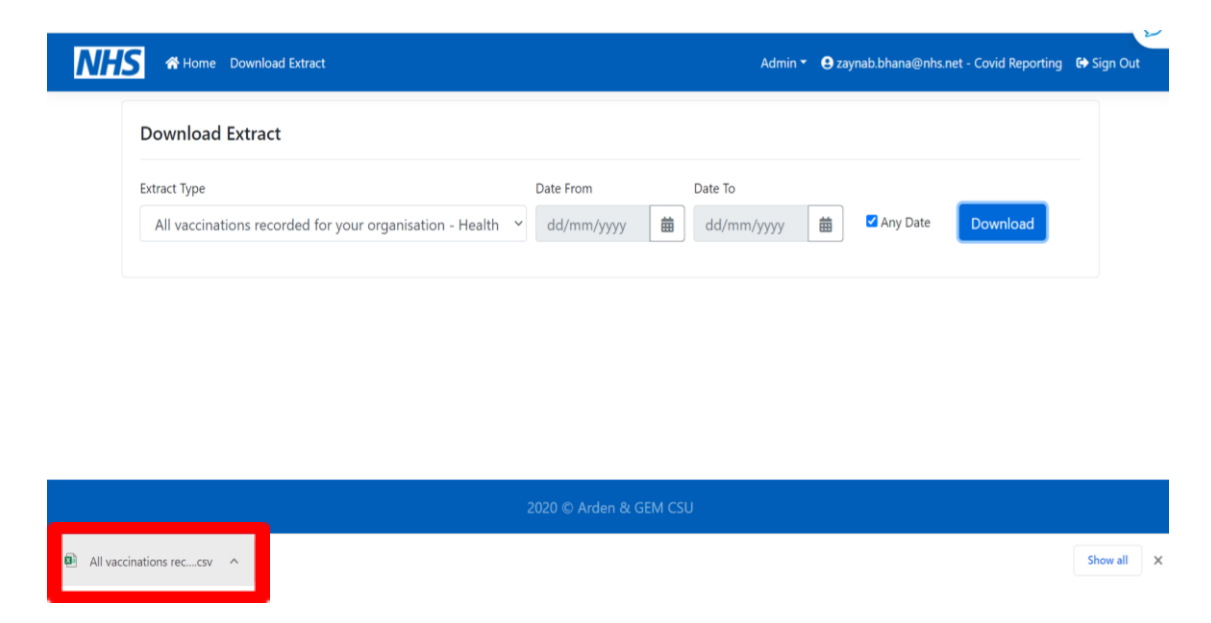

The file download will pop up at the bottom of the screen or will appear in your downloads on files. Please note, it is recommended to use the latest version of Google Chrome/Egde when accessing the NIVS system.

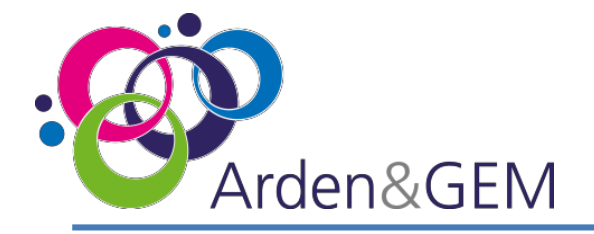

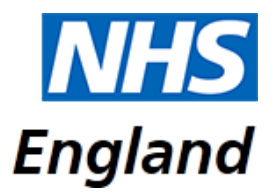

## **Download Extract & CSV File**

Data will be downloaded in a csv file template on excel.

| A         | utoSave 🧿         | of B           | 9 ° C                   | ~ =         |         | Al                                                 | l vaccinations | s recorded fo | or your orga      | anisation - He     | ealth & Care                         | Workers an                 | d Patients - | Excel                                     | Z                                           | aynab Bhana | a ZB I       | 五 —                        | ٥         | Х             |
|-----------|-------------------|----------------|-------------------------|-------------|---------|----------------------------------------------------|----------------|---------------|-------------------|--------------------|--------------------------------------|----------------------------|--------------|-------------------------------------------|---------------------------------------------|-------------|--------------|----------------------------|-----------|---------------|
| Fi        | le <b>Hor</b>     | ne Ins         | ert Pag                 | e Layout    | Formula | is Data                                            | Review         | View          | Help              | ,∕⊂ Sea            | irch                                 |                            |              |                                           |                                             |             | ß            | Share                      | Comm      | ents          |
| Pa<br>Cli | ste<br>pboard     | Calibri<br>B I | <u>U</u> ~  ⊞ •<br>Font | 11 ~ A^     | A* =    | ≡ <mark>≡</mark> ≫<br>≡ ≡ <del>≡</del><br>Alignmer | γ ε₽<br>- ⊞ -  | General       | 6 9 (.00<br>imber | →0 Conv<br>→0 Form | ditional For<br>atting ~ Ta<br>Style | rmat as Ce<br>able ~ Style |              | Insert ×<br>Delete ×<br>Format ×<br>Cells | ∑ × A<br>Z<br>Sort<br>Sort<br>Filte<br>Edit | T Select ~  | Ideas        | Sensitivity<br>Sensitivity |           | <b>9</b><br>^ |
| AH        | 2                 | • : :          | X V                     | fx 1        |         |                                                    |                |               |                   |                    |                                      |                            |              |                                           |                                             |             |              |                            |           | v             |
|           | А                 | В              | С                       | D           | E       | F                                                  | G              | н             | T                 | J                  | К                                    | L                          | М            | N                                         | 0                                           | Р           | Q            | R                          | S         |               |
| 1         | NhsNumb           | Forenam        | e Surname               | DateOfBir   | Gender  | Postcode                                           | HealthCar      | Employee      | StaffOrga         | r StaffType        | Consenter                            | ConsentT                   | Vaccinate    | o Date                                    | CovidNot                                    | Prescribe   | r Prescriber | Prescriber                 | Prescribe | er Va         |
| 2         | 8.89E+09<br>1E+09 | lohn           | Smith                   | ********    | Male    | LEI ONB                                            | No             | 00000000      | Lewisnam          | a Greenw           | Yes                                  | Informed                   | Yes          | ********                                  |                                             | loan        | Bakewell     |                            |           | ES            |
| 4         | 1E+10             | Zaynab         | Bhana                   |             | Female  | LES 5BP                                            | Yes            | 1783267       | Arden an          | cnurse             | Yes                                  | Informed                   | Yes          | *****                                     |                                             | Joan        | buketren     |                            |           | Es            |
| 5         | 8.89E+09          | Mark           | Chapman                 | #########   | Male    | LE1 6NB                                            | Yes            | 66666666      | Lewisham          | & Greenw           | Yes                                  | Informed                   | Yes          | #########                                 |                                             |             |              |                            |           | Es:           |
| 6         |                   |                |                         |             |         |                                                    |                |               |                   |                    |                                      |                            |              |                                           |                                             |             |              |                            |           |               |
| 7         |                   |                |                         |             |         |                                                    |                |               |                   |                    |                                      |                            |              |                                           |                                             |             |              |                            |           |               |
| 8         |                   |                |                         |             |         |                                                    |                |               |                   |                    |                                      |                            |              |                                           |                                             |             |              |                            |           |               |
| 9         |                   |                |                         |             |         |                                                    |                |               |                   |                    |                                      |                            |              |                                           |                                             |             |              |                            |           |               |
| 10        |                   |                |                         |             |         |                                                    |                |               |                   |                    |                                      |                            |              |                                           |                                             |             |              |                            |           |               |
| 12        |                   |                |                         |             |         |                                                    |                |               |                   |                    |                                      |                            |              |                                           |                                             |             |              |                            |           |               |
| 13        |                   |                |                         |             |         |                                                    |                |               |                   |                    |                                      |                            |              |                                           |                                             |             |              |                            |           |               |
| 14        |                   |                |                         |             |         |                                                    |                |               |                   |                    |                                      |                            |              |                                           |                                             |             |              |                            |           |               |
| 15        |                   |                |                         |             |         |                                                    |                |               |                   |                    |                                      |                            |              |                                           |                                             |             |              |                            |           |               |
| 16        |                   |                |                         |             |         |                                                    |                |               |                   |                    |                                      |                            |              |                                           |                                             |             |              |                            |           |               |
| 17        |                   |                |                         |             |         |                                                    |                |               |                   |                    |                                      |                            |              |                                           |                                             |             |              |                            |           |               |
| 18        |                   |                |                         |             |         |                                                    |                |               |                   |                    |                                      |                            |              |                                           |                                             |             |              |                            |           |               |
| 19        |                   |                |                         |             |         |                                                    |                |               |                   |                    |                                      |                            |              |                                           |                                             |             |              |                            |           |               |
| 20        |                   |                |                         |             |         |                                                    |                |               |                   |                    |                                      |                            |              |                                           |                                             |             |              |                            |           |               |
|           |                   |                |                         | 1.17        |         |                                                    |                |               |                   |                    |                                      |                            |              |                                           |                                             | -           |              |                            |           | -             |
| 4         | > _               | All vaccin     | ations reco             | orded for y | (+)     |                                                    |                |               |                   |                    |                                      |                            |              | _                                         |                                             |             |              |                            |           | •             |
|           |                   |                |                         |             |         |                                                    |                |               |                   |                    |                                      |                            |              | L盎 Displa                                 | y Settings                                  |             | 」 巴 -        |                            | +         | 100%          |

\*Data shown in screenshot is fake and used for training purposes only\*

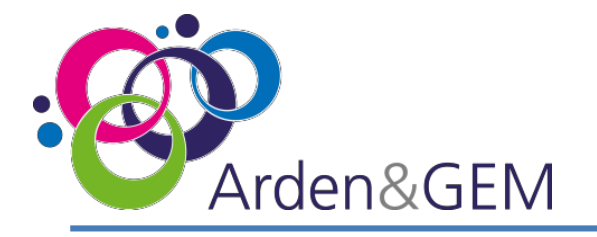

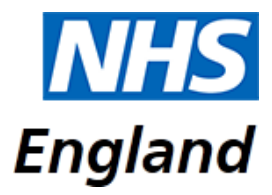

#### **Download Extract & CSV File**

CSV file will be formatted in the following order.

| Download Extract CSV File         |
|-----------------------------------|
| NHS Number                        |
| Forename                          |
| Surname                           |
| DateOfBirth                       |
| Gender                            |
| Postcode                          |
| HealthCareWorker                  |
| EmployeeNumber                    |
| StaffOrganisation                 |
| StaffType                         |
| ConsentedForVaccination           |
| ConsentType                       |
| Vaccinated                        |
| Date                              |
| CovidNotVaccinatedReason          |
| PrescriberForename                |
| PrescriberSurname NIVS User Guide |
| PrescriberId NHS Arden & GEMCSU   |
| PrescriberProfession              |
| VaccinatorOrganisation            |
| VaccinatorForename                |
| VaccinatorSurname                 |
| VaccinatorId                      |
| Vaccinator Profession             |
| BatchNumber                       |
| BatchExpiryDate                   |
| DefrostExpiryDate                 |
| UniqueSerialNumber                |
| ManfacturerProductCode            |
| VaccineManufacturer               |
| CovidNotVaccinatedReason          |
| VaccineType                       |
| VaccinationSite                   |
| CovidDose                         |
| AdverseReactionCount              |

The file will only provide the count of adverse reactions uploaded per individual. In order to view what Adverse Reactions were uploaded, please go on to NIVS site and search for Patient.

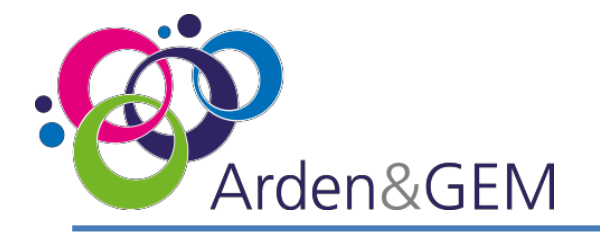

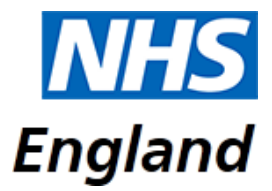

# **Contact Us**

Website: <a href="https://nivs.ardengemcsu.nhs.uk/home">https://nivs.ardengemcsu.nhs.uk/home</a>

For any **application queries**, please contact the **Arden & GEM CSU NIVS Covid Helpdesk** – **E-mail support**: <u>agem.nivs-covid@nhs.net</u> **Telephone:** 0121 611 0187

| Version | VersionDate | Author       | ApproverName | Description     |
|---------|-------------|--------------|--------------|-----------------|
| 1       | 16.12.2020  | Zaynab Bhana |              | Initial Version |
| 2       |             |              |              |                 |
| 3       |             |              |              |                 |